# エイムテック 保安点検調査システム ライトプラン

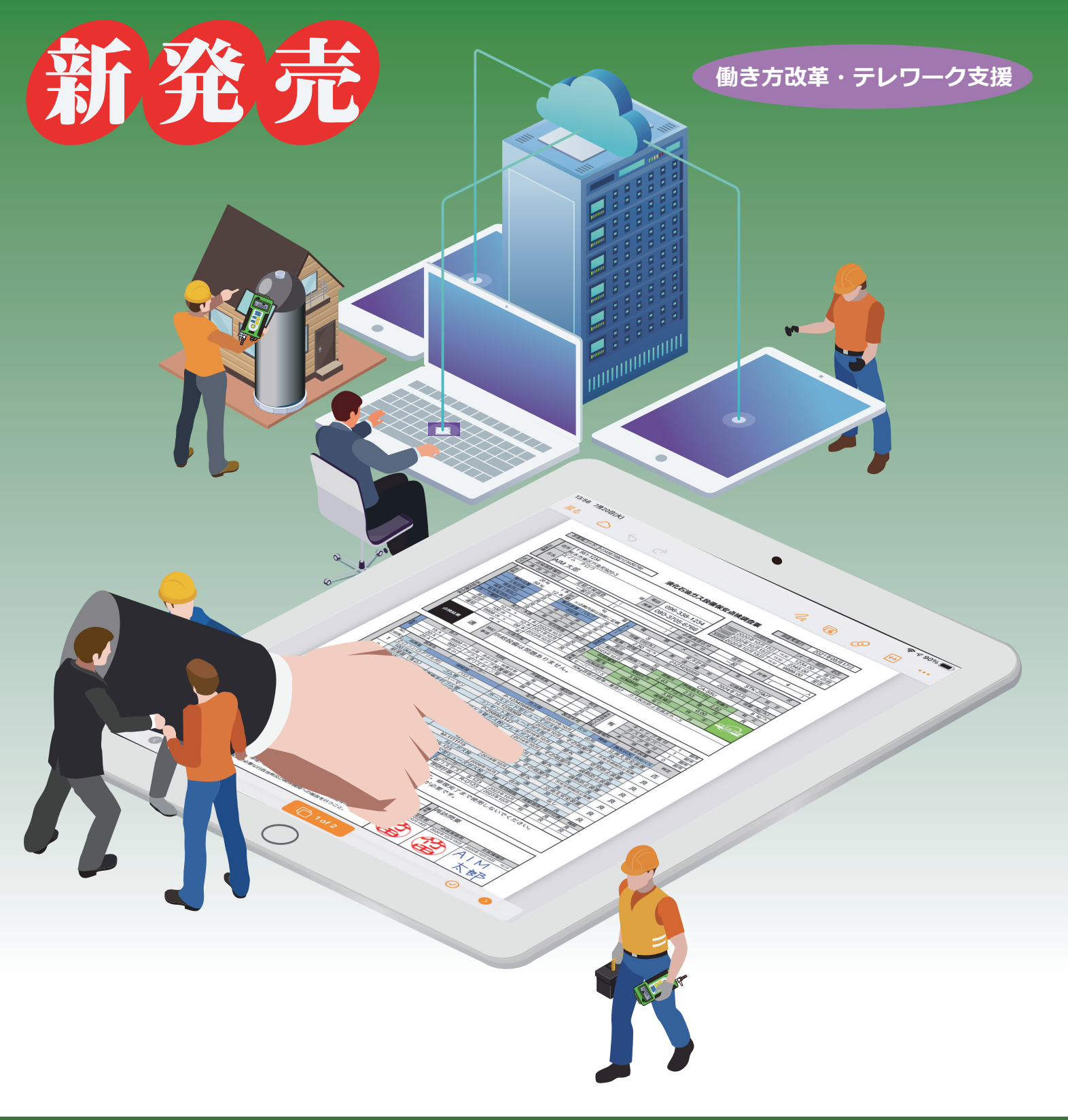

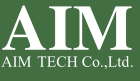

#### 特 徴

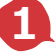

#### 🚺 導入・運用は簡単で安価、システム連携への拡張も簡単

標準の保安点検調査票をご利用いただく事で直ちに運用ができます。 お手持ちの iPad iPhone Windows 端末がご利用できます。 基幹システム連携や各種カスタマイズ等のご要望をお受け致します。

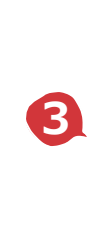

### 2 セーバープロスマートとの連携で保安点検調査票に計測結果を自動入力

信憑性の高い計測結果が自動的に入力されるため、不正入力を未然に防ぎます。 保安点検調査票への記録紙の添付と保管管理が省略され、作業が軽減化します。 セーバープロスマート以外の自記圧力計でも利用できます。

## **3** 作業の効率アップ

入力漏れやミスを防止する機能により、作業効率がアップします。 クラウド利用で現場と事務所との情報共有が可能です。 調整器はQRコード入力にも対応できます。

#### 信憑性のアップ 4

インターネットより正確な日時を取得します。

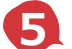

5 個人情報の保護

保安点検調査の情報はサーバーに保存するため、端末機器には残りません。 ログインパスワード管理、権限管理、履歴管理他の高度なセキュリティがあります。

# システムの業務フロー

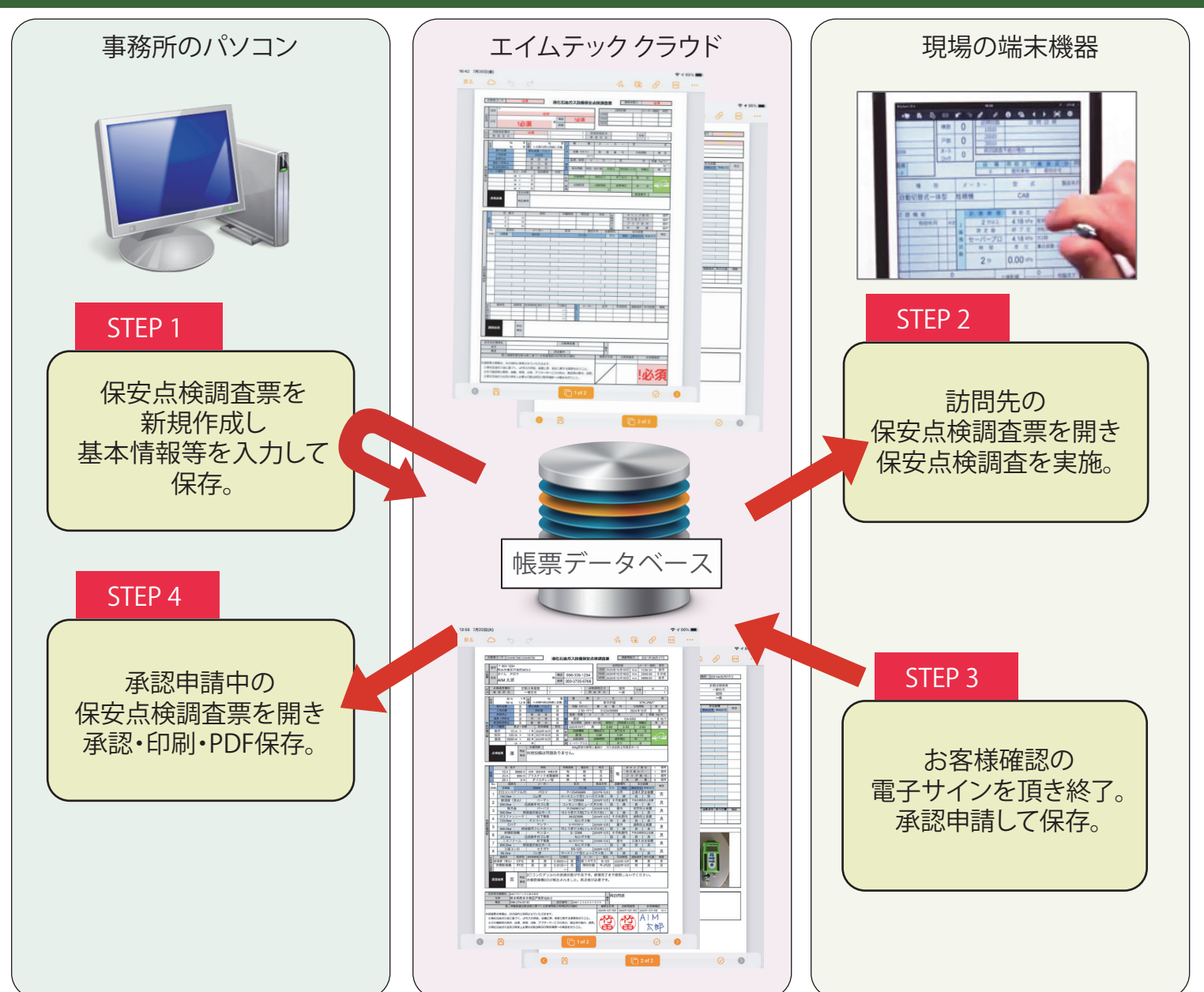

## 保安点検調査票の機能

# 便利な入力メニュー・参考資料の表示・写真撮影と描画などがご利用頂けます

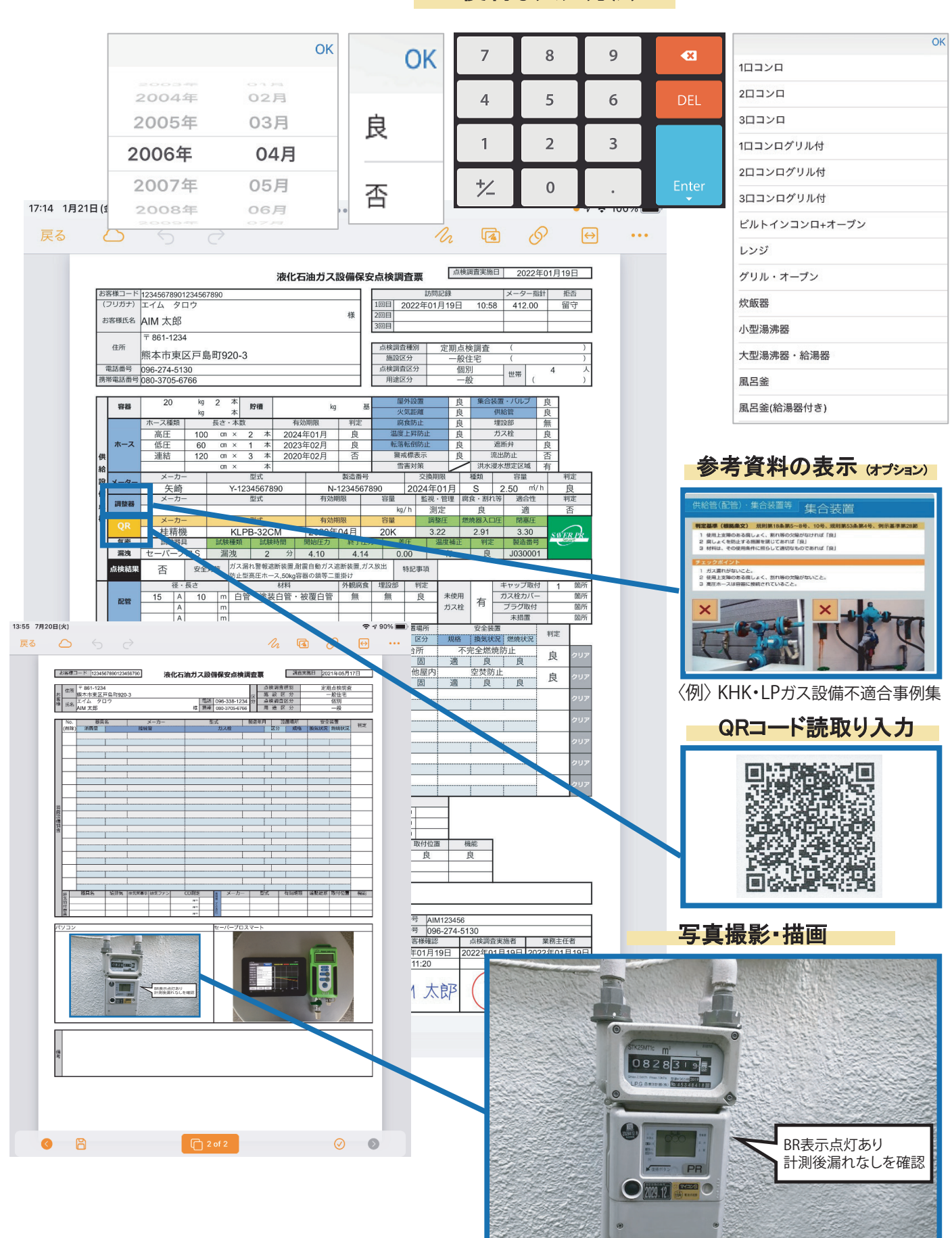

便利な入力方法

# ご導入の流れ

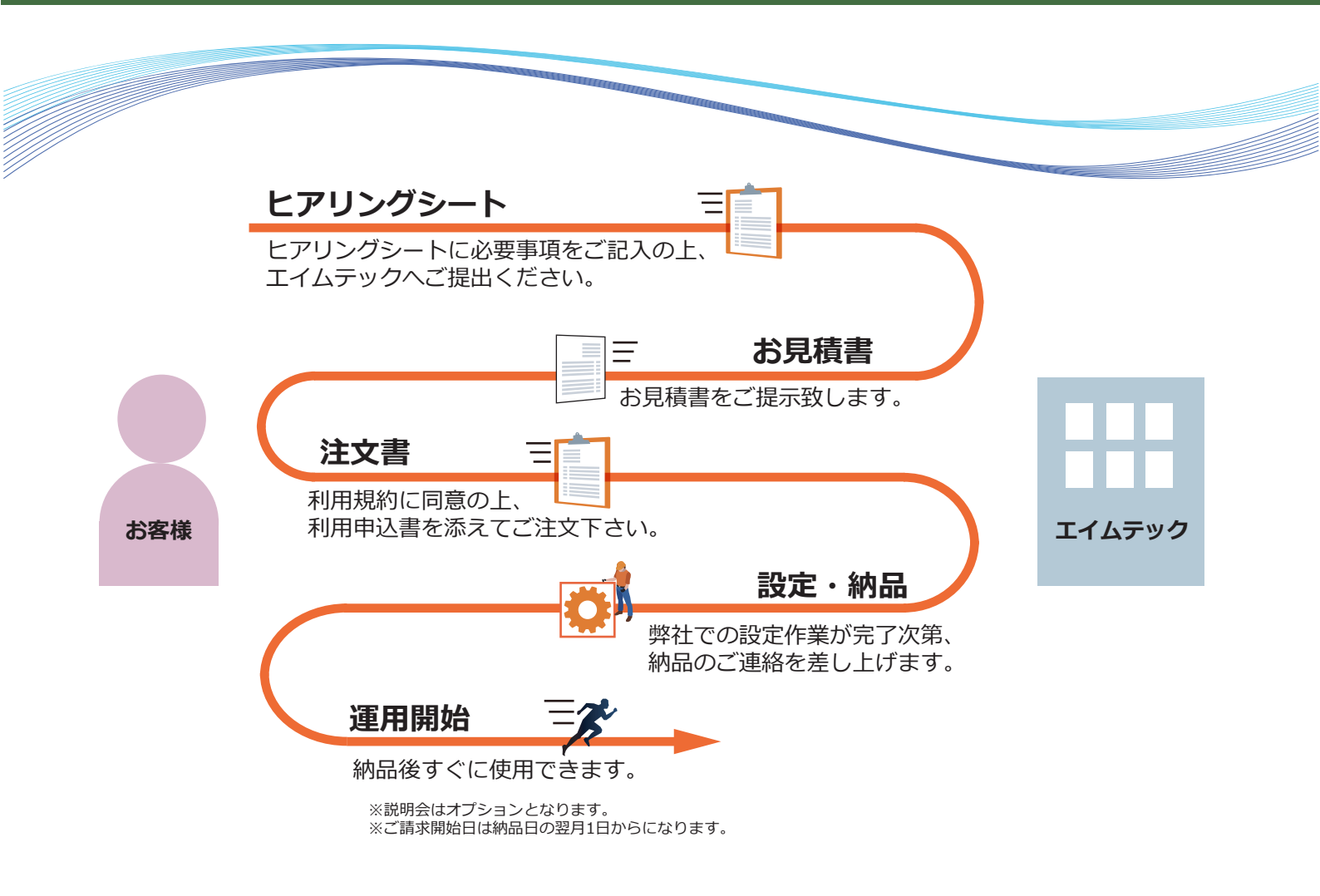

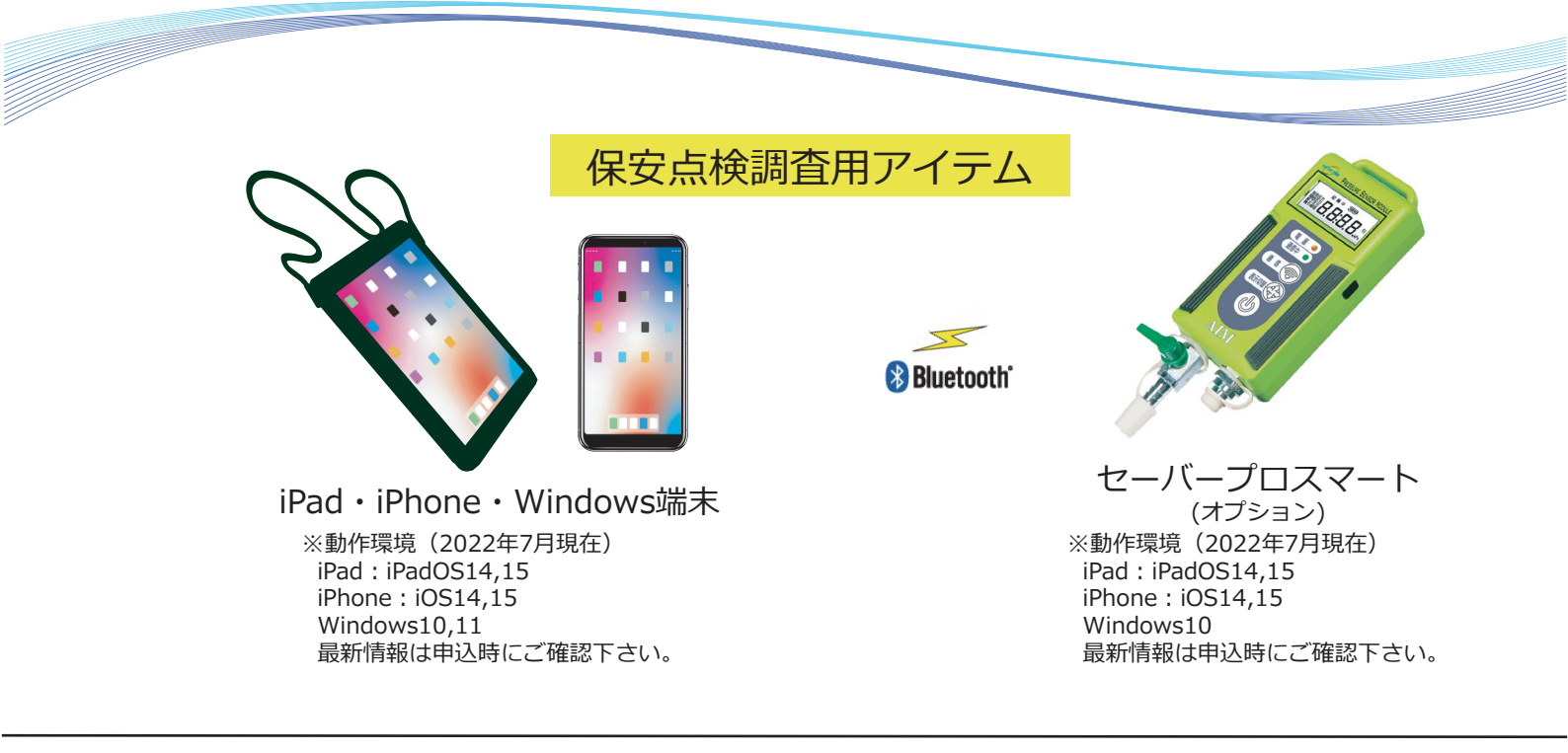

# 

〒861-8031 熊本県熊本市東区戸島町 920-3 TEL.096-274-5130 FAX.096-349-0655 URL https://www.aim-tech.co.jp E-mail system@aim-tech.co.jp